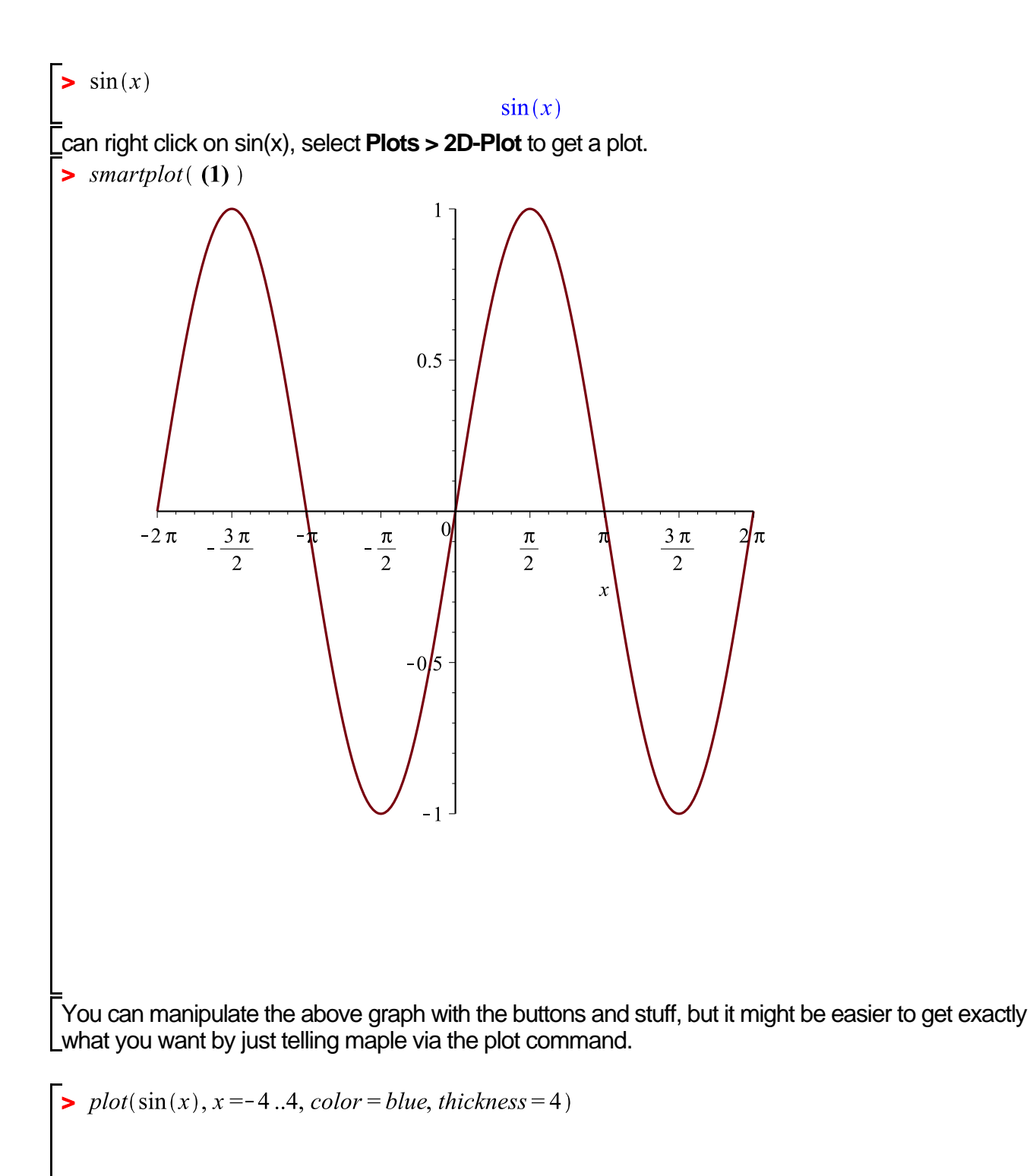

(1)

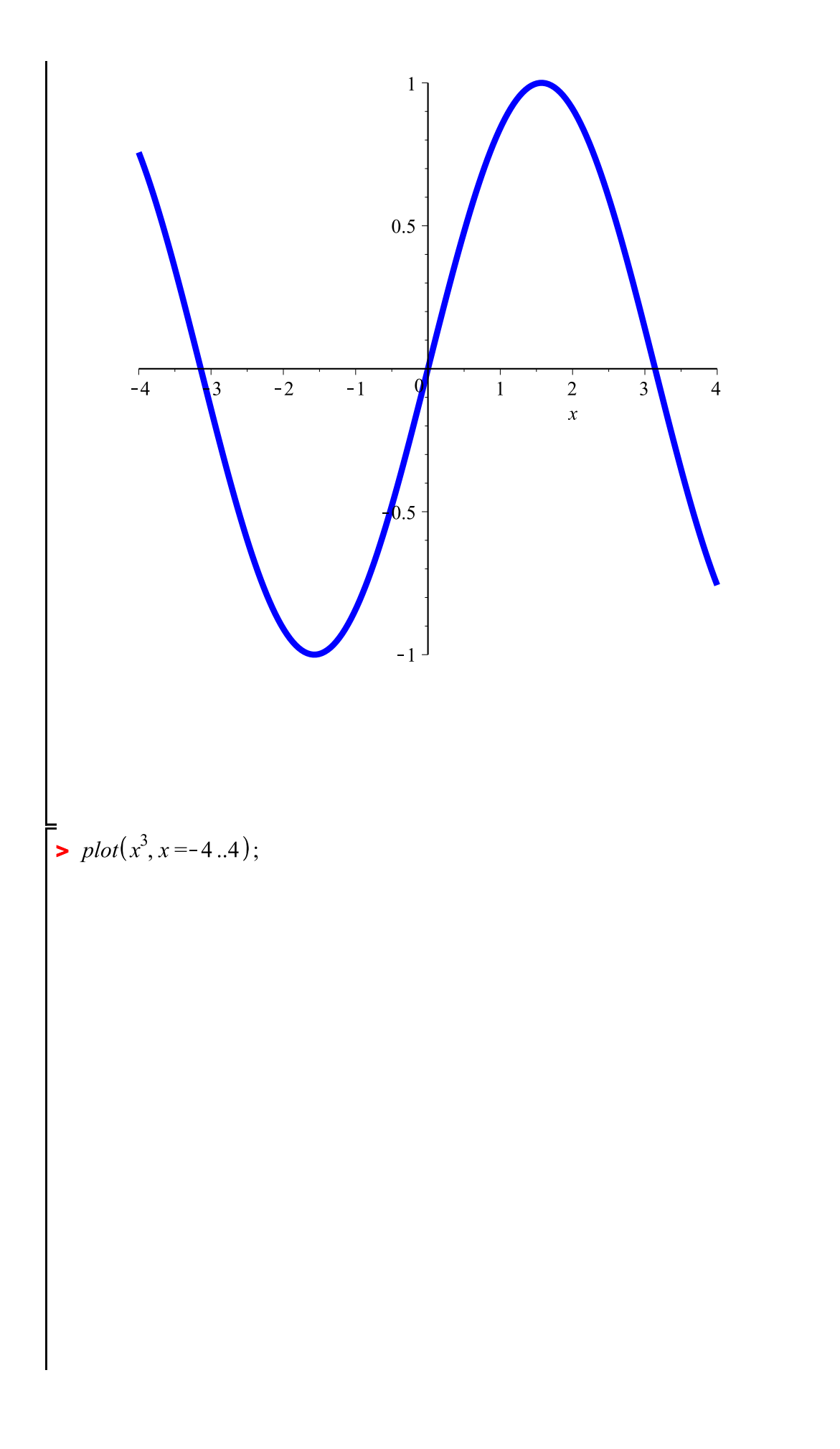

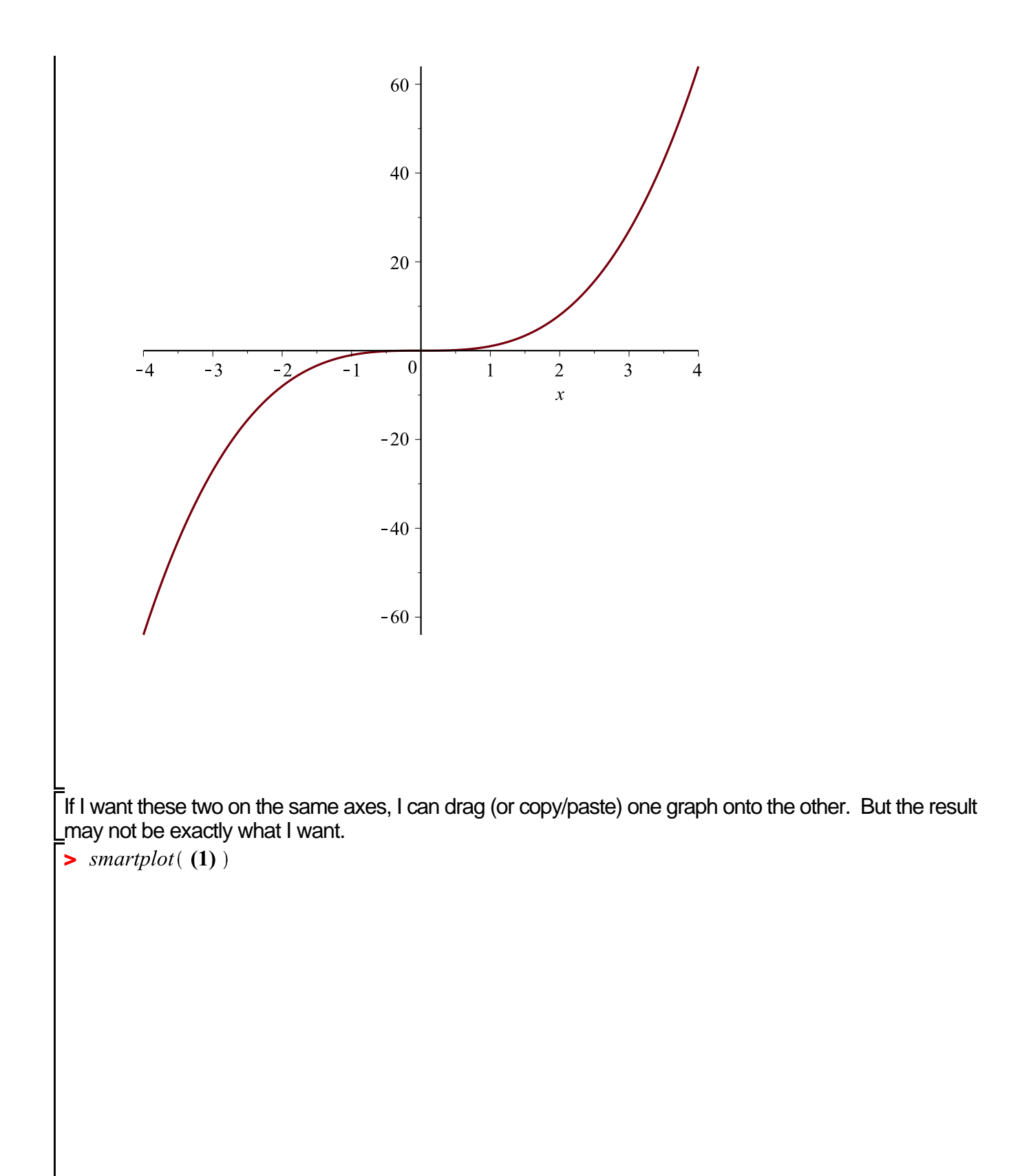

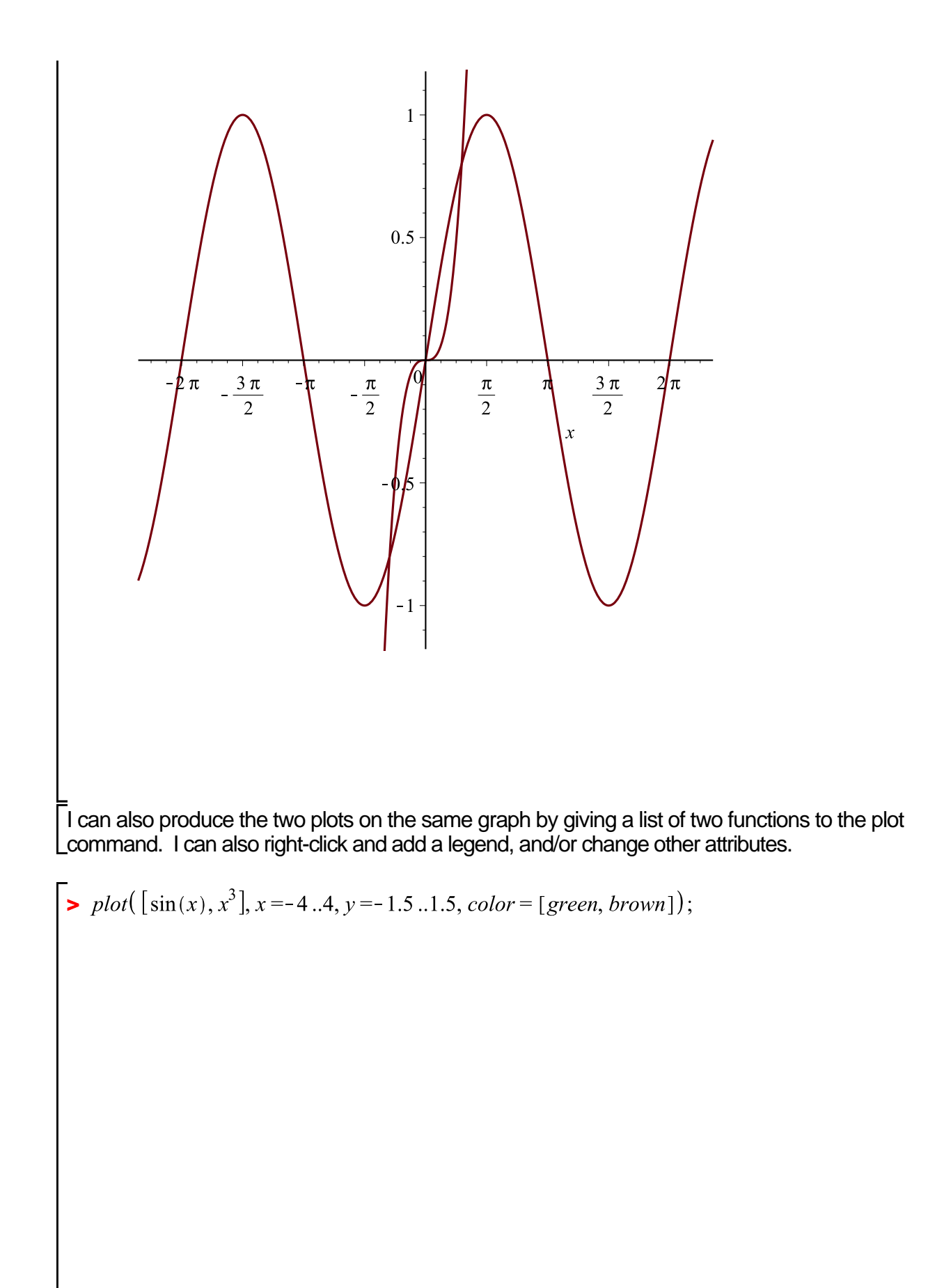

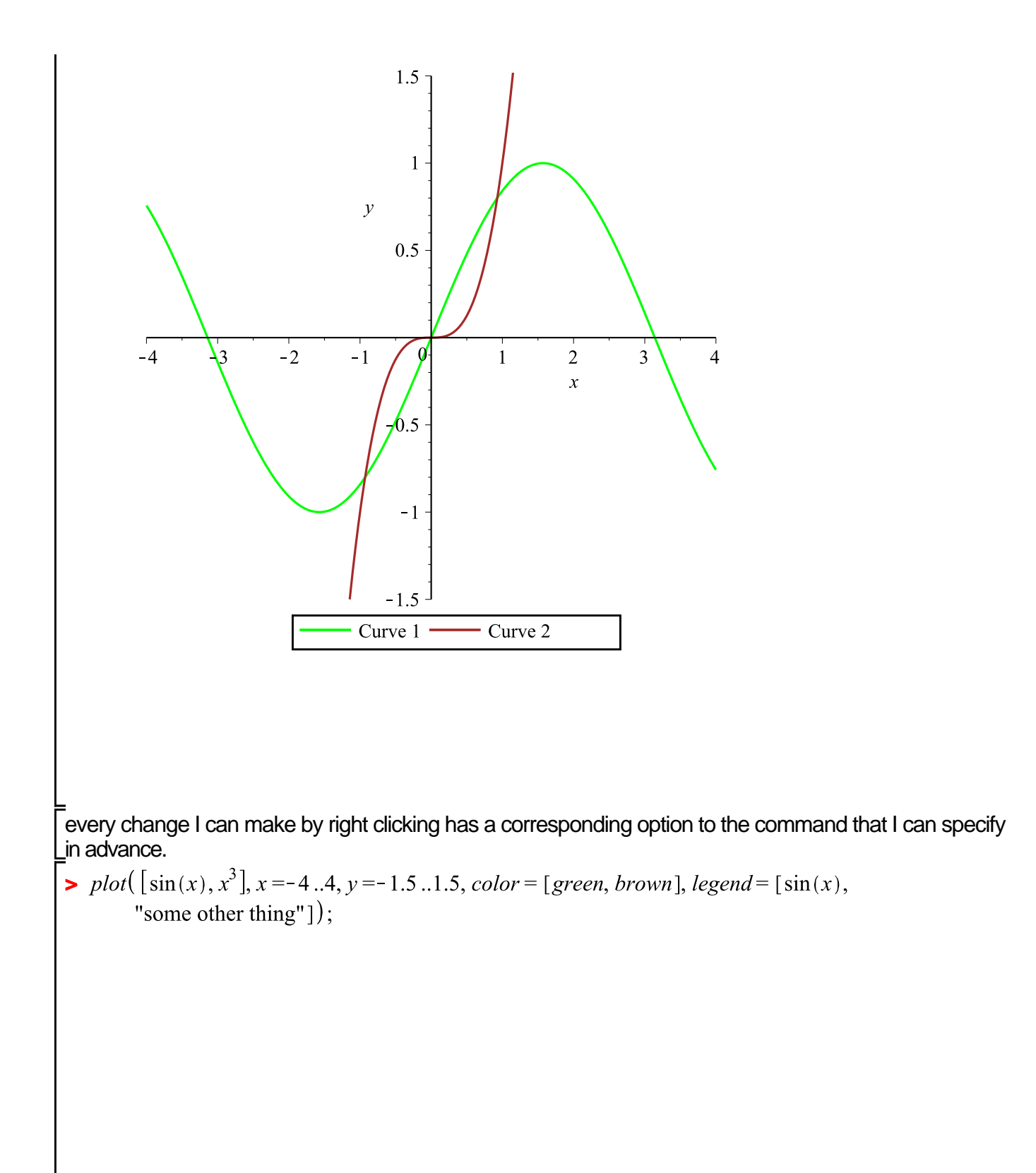

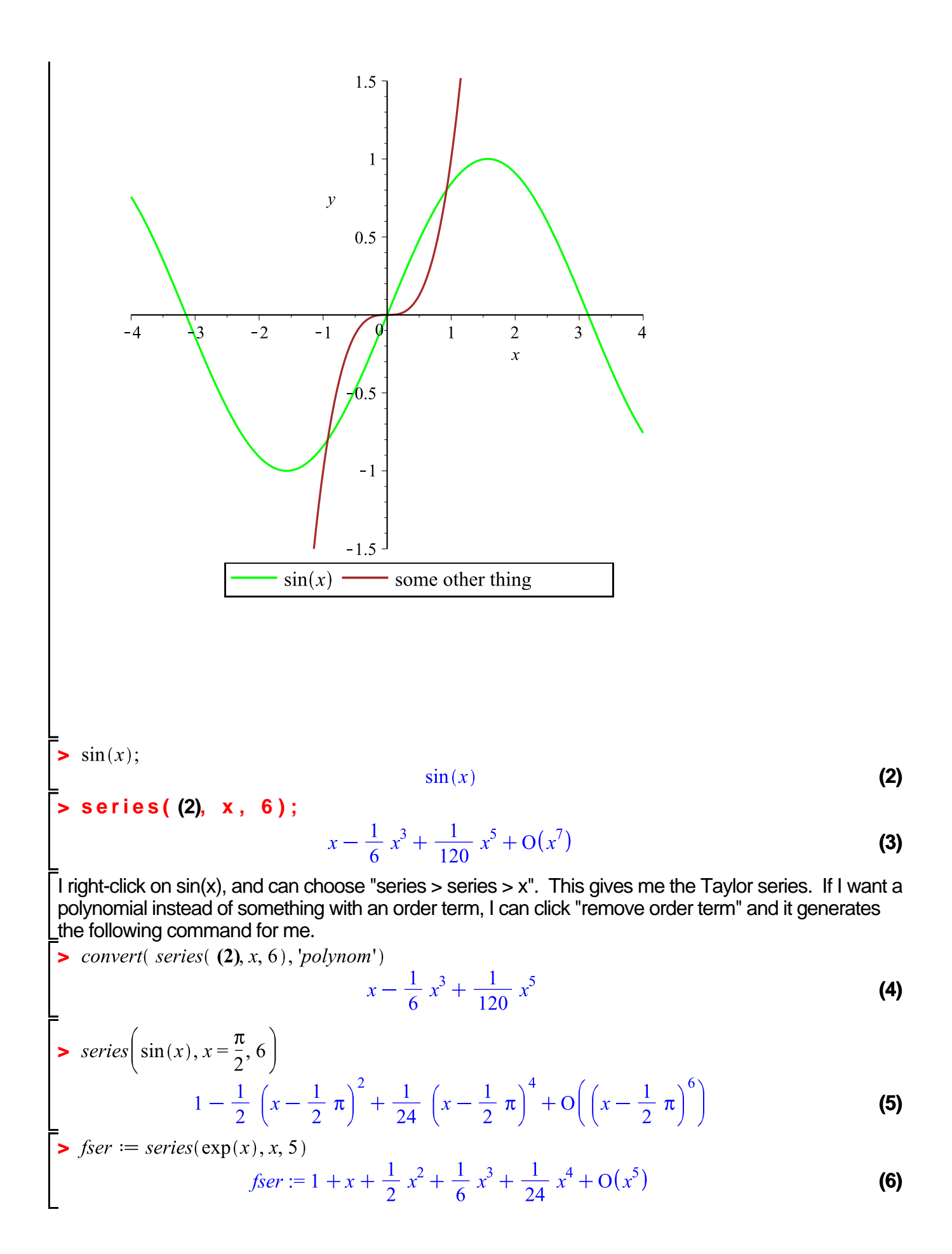

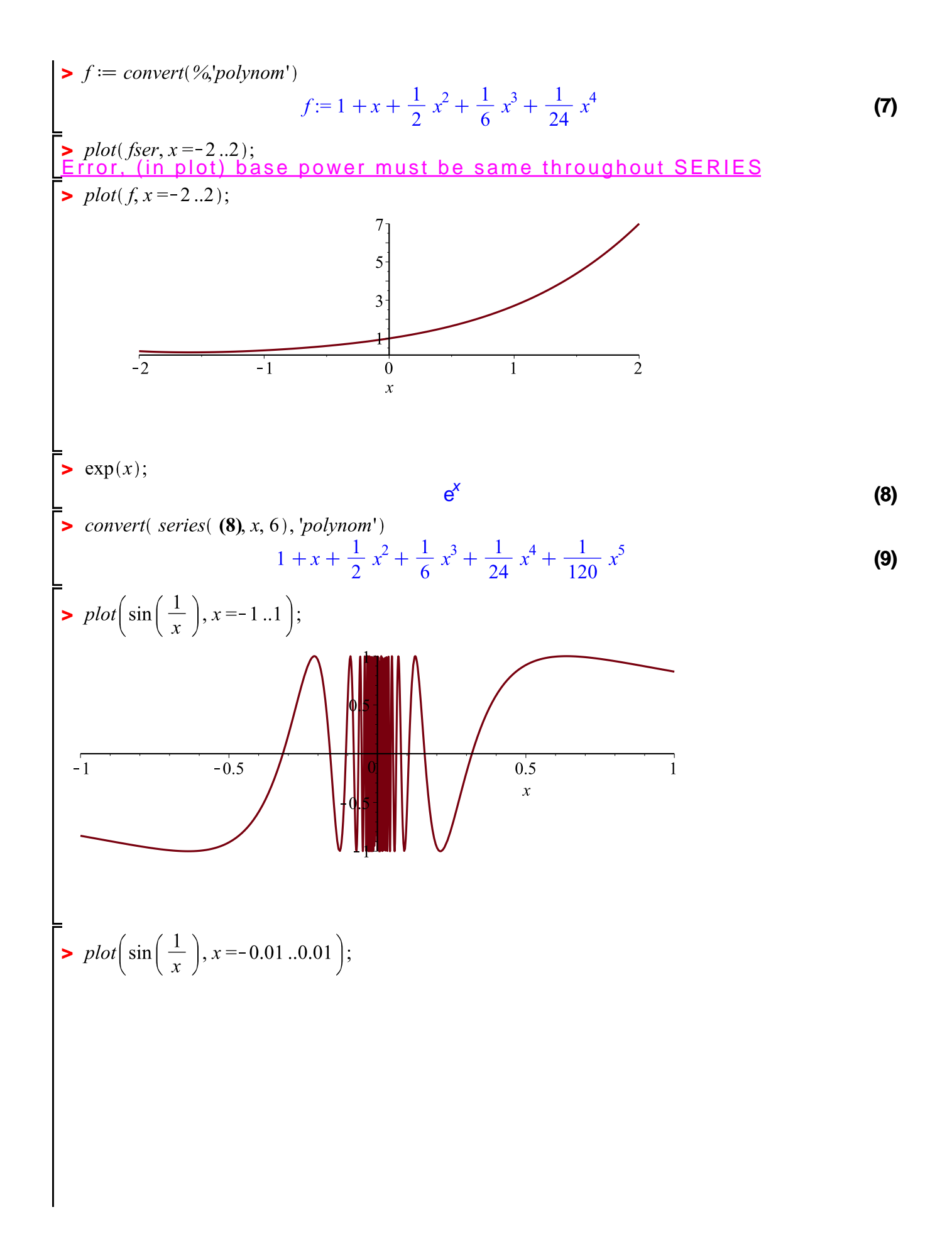

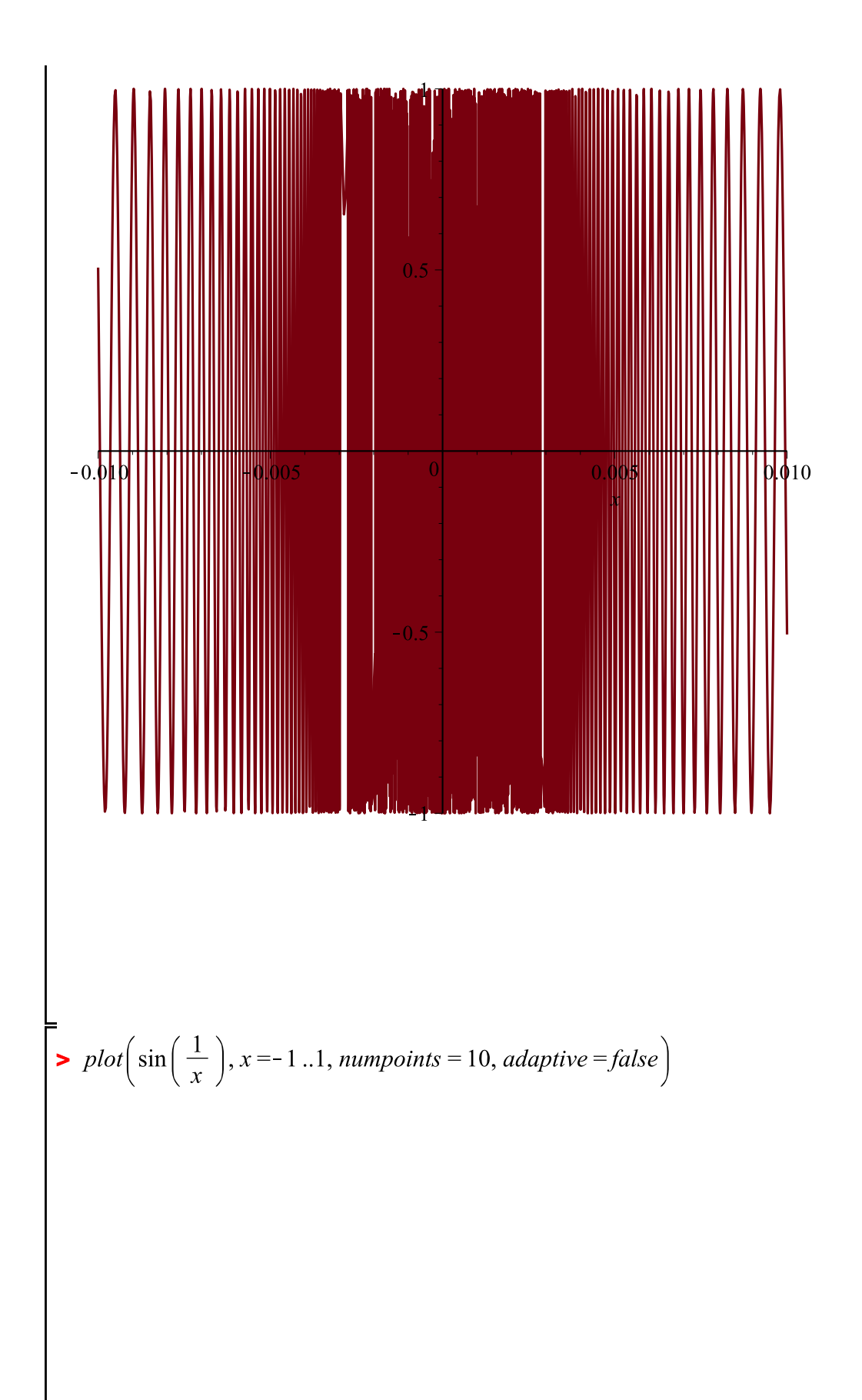

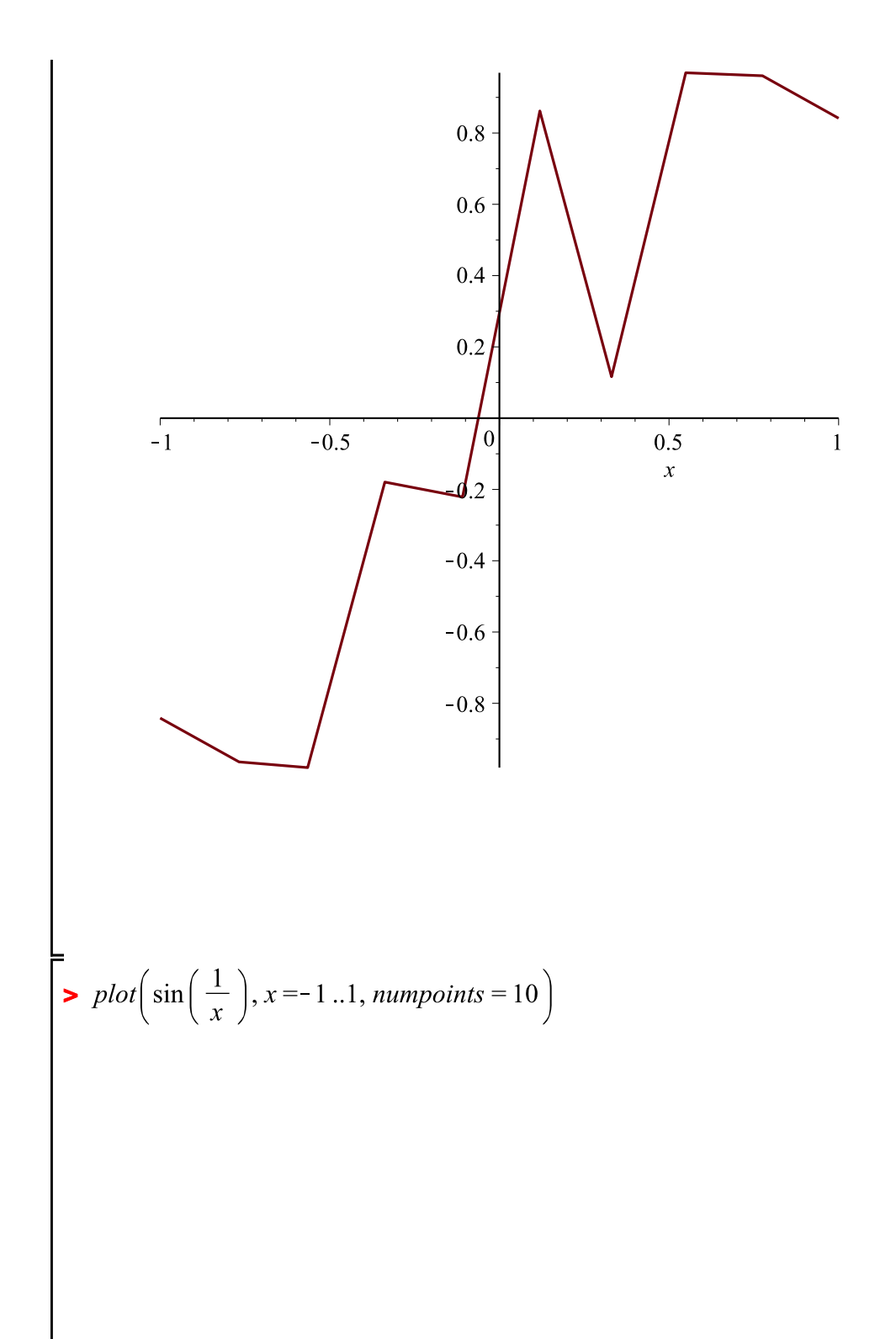

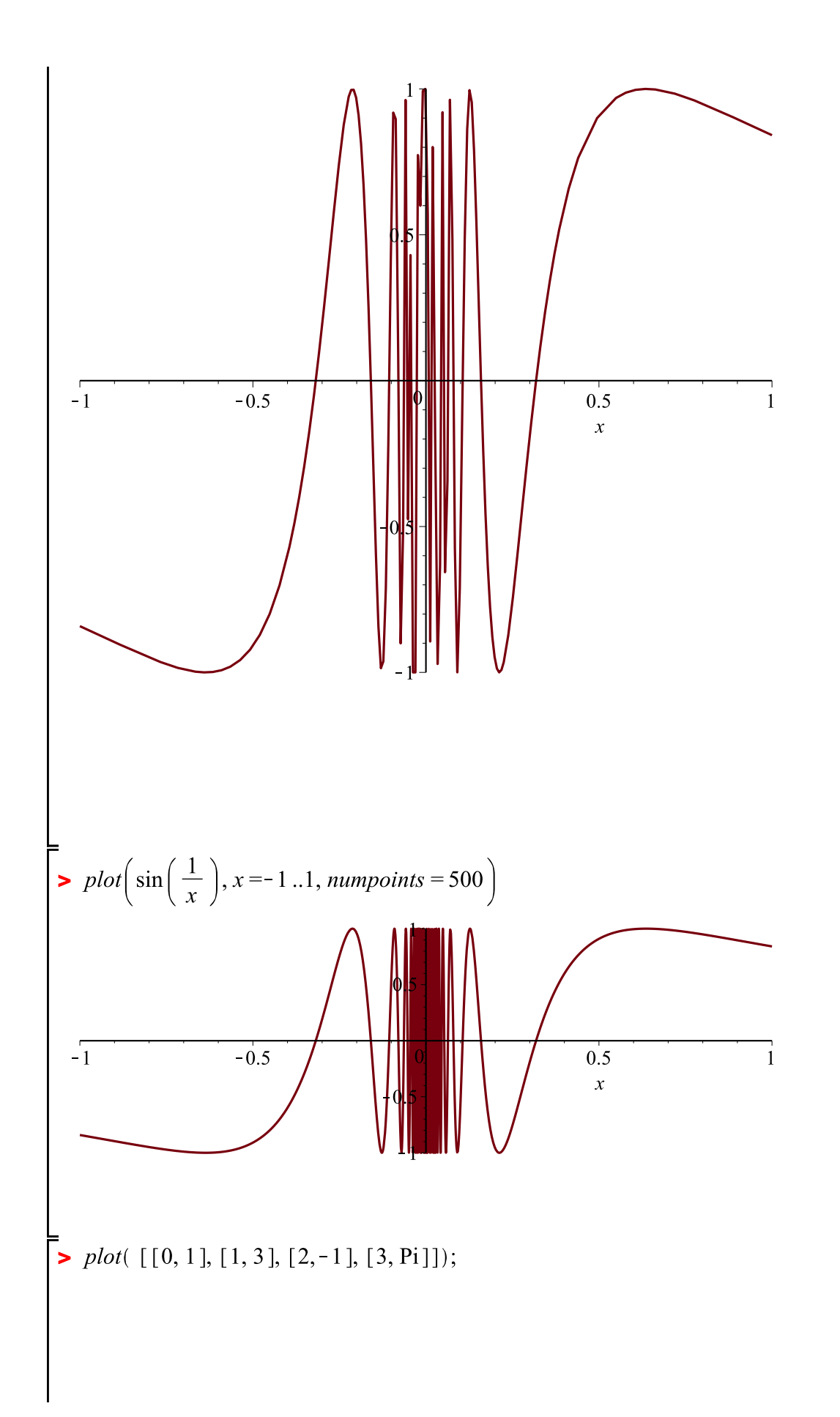

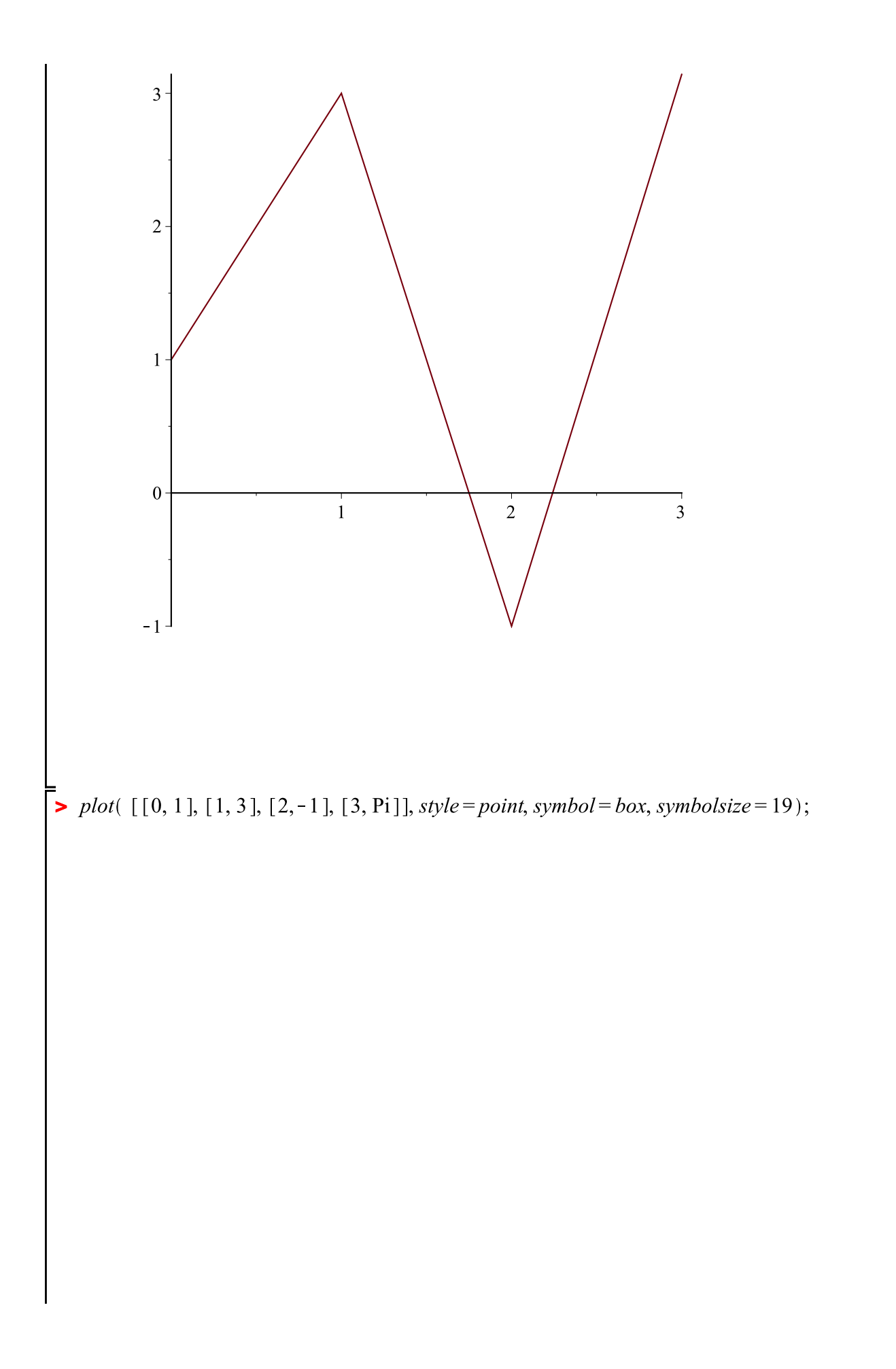

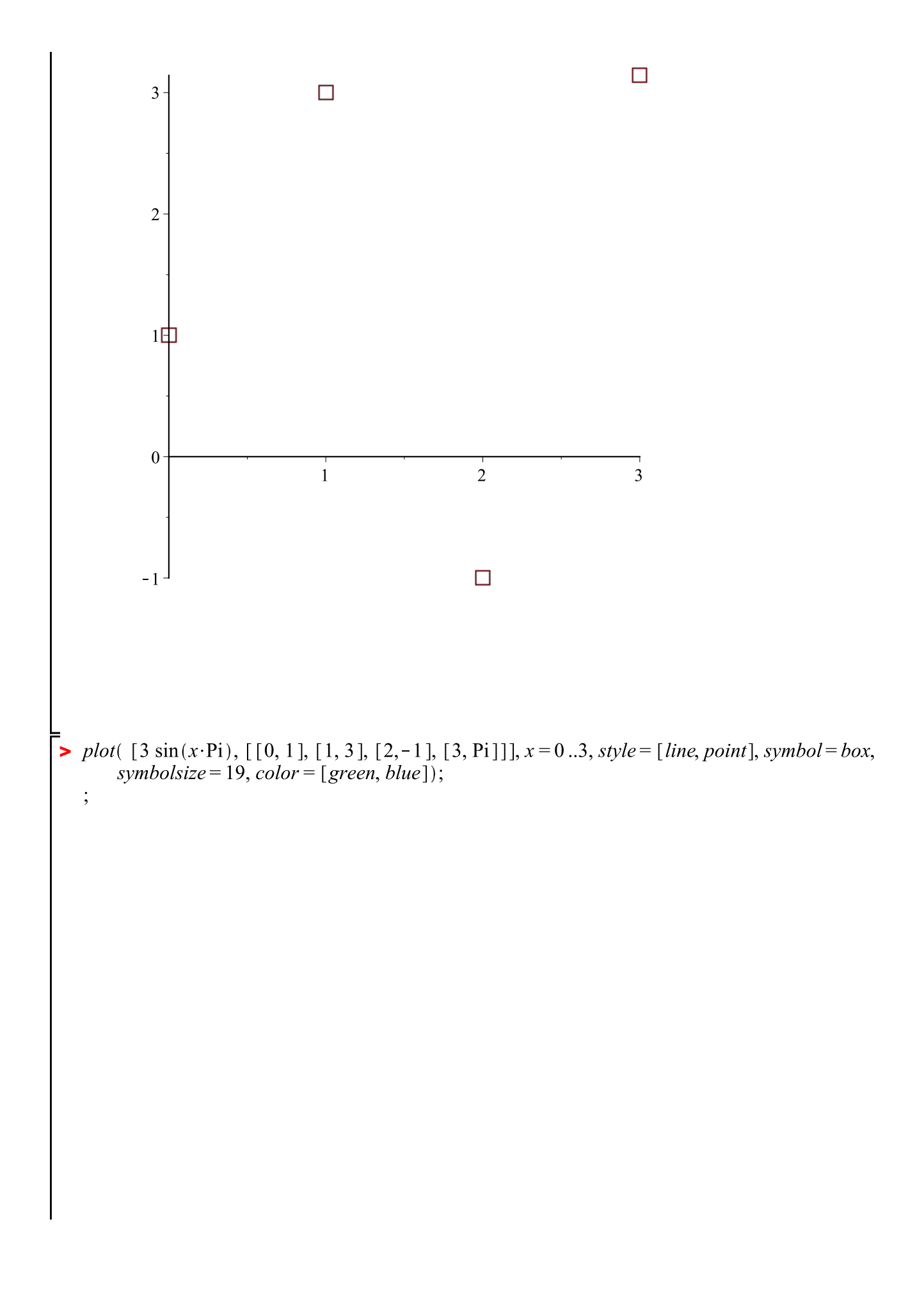

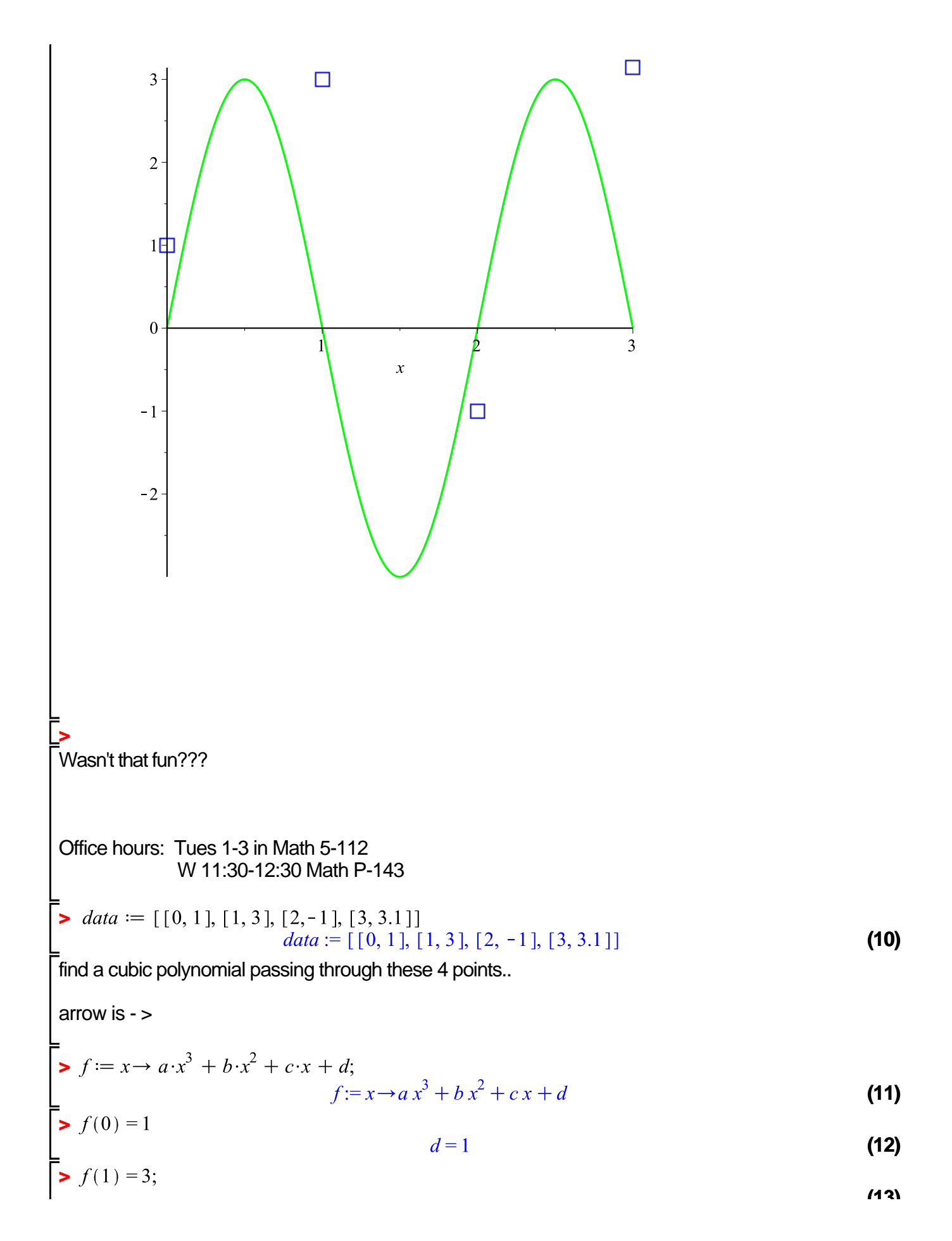

$$a+b+c+d=3$$
 (13)

$$8 a + 4 b + 2 c + d = -1$$
(14)

> 
$$f(3) = 3.1;$$
  
= 27  $a + 9 b + 3 c + d = 3.1$  (15)

> 
$$solve\left(\left\{f(0) = 1, f(1) = 3, f(2) = -1, f(3) = \frac{31}{10}\right\}\right);$$
  
 $\left\{a = \frac{47}{20}, b = -\frac{201}{20}, c = \frac{97}{10}, d = 1\right\}$  (16)

> subs(%, f(x));

$$\frac{47}{20}x^3 - \frac{201}{20}x^2 + \frac{97}{10}x + 1$$
 (17)

**>** data;

>

[[0, 1], [1, 3], [2, -1], [3, 3.1]] **(18)** 

- > data[1];
   [0,1]
   (19)
  > data[3];
- [2, -1] (20)
- **>** data[3][2];

-1 (21)

8 a + 4 b + 2 c + d = -1 (22)

want a sequence of equations  $seq(i^2, i=1..9);$ 

> f(data[3][1]) = data[3][2]

> 
$$seq(f(data[i][1]) = data[i][2], i = 1..4);$$
  
 $d = 1, a + b + c + d = 3, 8 a + 4 b + 2 c + d = -1, 27 a + 9 b + 3 c + d = 3.1$ 
(24)  
>  $solve([seq(f(data[i][1]) = data[i][2], i = 1..4)]);$ 

$$\{a = 2.35000000, b = -10.05000000, c = 9.700000000, d = 1.\}$$
(25)